# **MKP VIC Series**

지원 버전 TOP Design Studio V4.0 이상

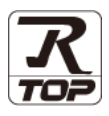

### CONTENTS

Touch Operation Panel을 사용해주시는 고객님께 감사 드립니다.

### **1.** 시스템 구성

3. TOP 통신 설정

#### <u>2 페이지</u>

3 페이지

접속에 필요한 기기, 각 기기의 설정, 케이블, 구성 가능한 시스 템에 대해 설명합니다.

- 2. 외부 장치 선택 TOP 기종과 외부 장치를 선택합니다.
- 4 페이지

TOP 통신 설정 방법에 대해서 설명합니다.

**4.** 외부 장치 설정 <u>9 페이지</u>

외부 장치의 통신 설정 방법에 대해서 설명합니다.

 5. 케이블 표
 10 페이지

접속에 필요한 케이블 사양에 대해 설명합니다.

#### 지원 어드레스

11 페이지

본 절을 참조하여 외부 장치와 통신 가능한 어드레스를 확인하 십시오.

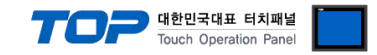

## 1. 시스템 구성

TOP와 "MKP VIC Series " 시스템 구성은 아래와 같습니다.

| 시리즈               | CPU      | Link I/F | 통신 방식  | 통신 설정                                          | 케이블                |
|-------------------|----------|----------|--------|------------------------------------------------|--------------------|
|                   |          |          |        |                                                |                    |
| MKP VIC<br>Series | VIC-D210 | -        | RS-485 | 3 TOD 토시 선정                                    |                    |
|                   | VIC-D220 |          |        | <u>3.101 8년 28</u><br>4. 이번 자치 성적 <u>5.1 키</u> | <u>5.1 케이블 표 1</u> |
|                   | VIC-D240 |          |        | <u>4. 피구 경시 걸경</u>                             |                    |

■ 연결 구성

•1:N(TOP 1 대와 외부 기기 여러 대) 연결 - RS485 통신에서 가능한 구성입니다.

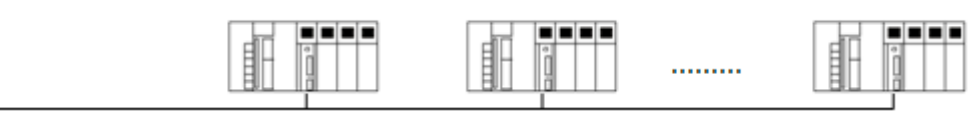

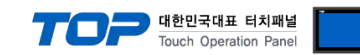

## 2. 외부 장치 선택

■ TOP 모델 및 포트 선택 후 외부 장치를 선택합니다.

| 디바이스 선택                                                                                                    |                                                                                               |                                                                                                    |        |                                                                                                    | ×           |
|----------------------------------------------------------------------------------------------------|-----------------------------------------------------------------------------------------------|----------------------------------------------------------------------------------------------------|--------|----------------------------------------------------------------------------------------------------|-------------|
| PLC 선택 [C                                                                                                    | COM2]                                                                                         |                                                                                                    |        |                                                                                                    |             |
|                                                                                                    | •                                                                                             |                                                                                                    | 검색 :   |                                                                                                    |             |
| 제조사                                                                                                    |                                                                                               | 모델명                                                                                                    | (      | ● 모델명 ◎ 제                                                                                                    | 조사          |
| GREEN POWER                                                                                                    | •                                                                                             | 🔗 vic                                                                                                    | Series |                                                                                                    |             |
| ROOTECH                                                                                                    |                                                                                               |                                                                                                    |        |                                                                                                    |             |
| CKD Corporation                                                                                                    |                                                                                               |                                                                                                    |        |                                                                                                    |             |
| CSCAM                                                                                                    |                                                                                               |                                                                                                    |        |                                                                                                    |             |
| IDEC Corporation                                                                                                    |                                                                                               |                                                                                                    |        |                                                                                                    |             |
| HAWE HYDRAULIK                                                                                                    |                                                                                               |                                                                                                    |        |                                                                                                    |             |
| SEHAN Electools                                                                                                    |                                                                                               |                                                                                                    |        |                                                                                                    |             |
| TOHO Electronics Inc.                                                                                                    |                                                                                               |                                                                                                    |        |                                                                                                    |             |
| IA Corporation                                                                                                    |                                                                                               |                                                                                                    |        |                                                                                                    |             |
| МКР                                                                                                    | E                                                                                             |                                                                                                    |        |                                                                                                    |             |
| TEMCOLINE Co., Ltd.                                                                                                    |                                                                                               |                                                                                                    |        |                                                                                                    |             |
| LINMOT                                                                                                    |                                                                                               |                                                                                                    |        |                                                                                                    |             |
| CHINO Corporation                                                                                                    |                                                                                               |                                                                                                    |        |                                                                                                    |             |
| KOLVER Srl                                                                                                    |                                                                                               |                                                                                                    |        |                                                                                                    |             |
|                                                                                                    | <b>T</b>                                                                                      |                                                                                                    |        |                                                                                                    |             |
|                                                                                                    |                                                                                               |                                                                                                    | 🜲 뒤로   | 📫 다음                                                                                                    | × 취소        |
|                                                                                                    |                                                                                               |                                                                                                    |        |                                                                                                    |             |
| 5111 AL 4 1151                                                                                                    |                                                                                               |                                                                                                    |        |                                                                                                    |             |
| 디바이스 선택                                                                                                    |                                                                                               |                                                                                                    |        |                                                                                                    |             |
| 디바이스 선택<br>PLC 설정<br>별칭 :                                                                                                    | PLC1                                                                                          |                                                                                                    |        |                                                                                                    |             |
| 디바이스 선택<br>PLC 설정<br>별칭 :<br>인터페이스 :                                                                                                    | PLC1<br>Computer Link                                                                         |                                                                                                    |        |                                                                                                    |             |
| 디바이스 선택<br>PLC 설정<br>별칭:<br>인터페이스:<br>프로토콜:                                                                                                    | PLC1<br>Computer Link<br>MKP Protocol                                                         |                                                                                                    |        | line in the second second second second second second second second second second second second second second s | 신 매뉴얼       |
| 디바이스 선택<br>PLC 설정<br>별청 :<br>인터페이스 :<br>프로토콜 :<br>문자열 저장 모드 :                                                                                                    | PLC1<br>Computer Link<br>MKP Protocol<br>First LH HL                                          | ▼<br>▼<br>₩3                                                                                                    |        | uş                                                                                                    | 신 매뉴열       |
| 디바이스 선택<br>PLC 설정<br>발청:<br>인터페이스:<br>프로토콜:<br>문자열 저장 모드:                                                                                                    | PLC1<br>Computer Link<br>MKP Protocol<br>First LH HL                                          | ▼<br>₩3                                                                                                    |        | ų                                                                                                    | 신 매뉴열       |
| 다바이스 선택<br>PLC 설정<br>발청:<br>인터페이스:<br>프로토콜:<br>문자열 저장 모드:<br>- □ 이 중화 사용<br>연산 조건:                                                                                             | PLC1<br>Computer Link<br>MKP Protocol<br>First LH HL                                          | ▼<br>世 경                                                                                                    |        |                                                                                                    | 신 매뉴일       |
| 다바이스 선택<br>PLC 설정<br>발청:<br>인터페이스:<br>포로토콜:<br>문자열 저장 모드:<br>이 중화 사용<br>연산 조건:<br>변경 조건:                                                                                       | PLC1<br>Computer Link<br>MKP Protocol<br>First LH HL<br>프 타임아웃 5<br>프 조건                      | ▼<br>世習<br>◆ (杰)                                                                                                    |        | 5                                                                                                    | 신매뉴일        |
| 다바이스 선택<br>PLC 설정<br>별칭:<br>인터페이스:<br>프로토플:<br>문자열 저장 모드:<br>이 중화 사용<br>연산조건:<br>변경 조건:                                                                                        | PLC1<br>Computer Link<br>MKP Protocol<br>First LH HL<br>파타임마웃 5<br>파조건                        | <ul> <li>●</li> <li>●</li> <li>●<th></th><th>[<br/>편집]</th><th>전 메뉴 월<br/>]</th></li></ul> |        | [<br>편집]                                                                                                    | 전 메뉴 월<br>] |
| 디바이스 선택<br>PLC 설정<br>별칭:<br>인터페이스:<br>프로토플:<br>문자열 저장 모드:<br>- 이 중화 사용<br>연산 조건:<br>변경 조건:                                                                                     | PLC1<br>Computer Link<br>MKP Protocol<br>First LH HL<br>파라이웃 5<br>파조건                         | ・<br>・<br>せる<br>・<br>( 念)                                                                                                    |        | 20<br>20<br>20<br>20<br>20<br>20<br>20<br>20<br>20<br>20<br>20<br>20<br>20<br>2                                 | 전 메뉴 월<br>] |
| 다바이스 선택<br>PLC 설정<br>별칭:<br>인터페이스:<br>프로토콜:<br>문자열 저장 모드:<br>이 중 화 사용<br>연산 조건:<br>변경 조건:<br>변경 조건:                                                                            | PLC1<br>Computer Link<br>MKP Protocol<br>First LH HL<br>AND<br>타임이웃 5<br>조건<br>300            | • • • • • • • • • • • • • • • • • • •                                                                                                    |        | [편<br>편 집                                                                                                    | 신 매뉴 열      |
| 다바이스 선택<br>PLC 설정<br>별칭:<br>인터페이스:<br>프로토콜:<br>문자열 저장 모드:<br>이 중 화 사용<br>연산 조건:<br>변경 조건:<br>변경 조건:<br>Primary Option<br>TimeOut (ms)<br>SendWait (ms)<br>Retry                | PLC1<br>Computer Link<br>MKP Protocol<br>First LH HL<br>표당입아운 5<br>조건<br>300<br>0             | ▼<br>₹3<br>€<br>€<br>€                                                                                                    |        | (편집                                                                                                    | 신 매뉴 열      |
| 다바이스 선택<br>PLC 설정<br>별칭:<br>인터페이스:<br>프로토콜:<br>문자열 저장 모드:<br>이 중 화 사용<br>연산 조건:<br>변경 조건:<br>변경 조건:<br>Primary Option<br>TimeOut (ms)<br>SendWait (ms)<br>Retry<br>Station Nam | PLC1<br>Computer Link<br>MKP Protocol<br>First LH HL<br>E 타입아웃 5<br>조건<br>300<br>0<br>5<br>5  | ▼<br>▼<br>ぜろ<br>◆<br>・<br>(点)                                                                                                    |        | 편집                                                                                                    | 신 매뉴 딸      |
| 디바이스 선택<br>PLC 설정<br>별칭:<br>인터페이스:<br>프로토콜:<br>문자열 저장 모드:<br>이 중 화 사용<br>연산 조건:<br>변경 조건:<br>변경 조건:<br>Primary Option<br>TimeOut (ms)<br>SendWait (ms)<br>Retry<br>Station Num | PLC1<br>Computer Link<br>MKP Protocol<br>First LH HL<br>타임이웃 5<br>조건<br>300<br>0<br>5<br>0    | <ul> <li>▼</li> <li>♥</li> <li>♥</li> <li>♥</li> <li>♥</li> <li>♥</li> <li>♥</li> <li>♥</li> <li>♥</li> <li>♥</li> <li>♥</li> <li>♥</li> <li>♥</li> <li>♥</li> <li>♥</li> <li>♥</li> <li>♥</li> <li>♥</li> </ul>                                                                                                    |        |                                                                                                    | 신 매뉴 알      |
| 디바이스 선택<br>PLC 설정<br>별칭:<br>인터페이스:<br>프로토콜:<br>문자열 저장 모드:<br>이 중 화 사용<br>연산 조건:<br>변경 조건:<br>변경 조건:<br>Primary Option<br>TimeOut (ms)<br>SendWait (ms)<br>Retry<br>Station Num | PLC1<br>Computer Link<br>MKP Protocol<br>First LH HL<br>타임이웃 5<br>조건<br>300<br>0<br>5<br>0    | <ul> <li>▼</li> <li>▼</li> <li>₹3</li> <li>₹3</li> <li>₹3</li> <li>₹4</li> <li>₹5</li> <li>₹6</li> <li>₹6</li></ul>           |        |                                                                                                    | 신 매뉴 월      |
| 다바이스 선택<br>별칭:<br>인터페이스:<br>프로토플:<br>문자열 저장 모드 :<br>이 중 화 사용<br>연산 조건 :<br>변경 조건 :<br>Primary Option<br>TimeOut (ms)<br>SendWait (ms)<br>Retry<br>Station Num                  | PLC1<br>Computer Link<br>MKP Protocol<br>First LH HL<br>타입아웃 5<br>조건<br>300<br>0<br>5<br>0    | * * (Å)                                                                                                    |        | ( 명<br>전 전                                                                                                    | 신 매뉴 알      |
| 다바이스 선택<br>PLC 설정<br>별칭:<br>인터페이스:<br>프로토콜:<br>문자열 저장 모드:<br>연산 조건:<br>변경 조건:<br>Primary Option<br>TimeOut (ms)<br>SendWait (ms)<br>Retry<br>Station Num                       | PLC1<br>Computer Link<br>MKP Protocol<br>First LH HL<br>EFI2 다운 5<br>조건<br>300<br>0<br>5<br>0 | · (2)                                                                                                    |        | 22 X2                                                                                                    | 2 NH 2      |
| 디바이스 선택<br>PLC 설정<br>별칭:<br>인터페이스:<br>프로토를:<br>문자열 저장 모드:<br>인산 조건:<br>변경 조건:<br>변경 조건:<br>Primary Option<br>TimeOut (ms)<br>SendWait (ms)<br>Retry<br>Station Num             | PLC1<br>Computer Link<br>MKP Protocol<br>First LH HL<br>EF임 아웃 5<br>조건<br>300<br>0<br>5<br>0  | • ( <i>x</i> )                                                                                                    |        | [ 별<br>전 전                                                                                                    | 신 매뉴 열<br>) |
| 다바이스 선택<br>별칭 :<br>인터페이스 :<br>프로토콜 :<br>문자열 저장 모드 :<br>이 중 화 사용<br>연산 조건 :<br>변경 조건 :<br>Primary Option<br>TimeOut (ms)<br>SendWait (ms)<br>Retry<br>Station Num               | PLC1<br>Computer Link<br>MKP Protocol<br>First LH HL<br>EF임이웃 5<br>조건 300<br>0<br>5<br>0      | ▼<br>単で<br>で<br>で<br>で<br>で<br>・<br>・<br>・<br>・<br>・<br>・<br>・<br>・<br>・<br>・<br>・<br>・<br>・                                                                                                    |        | ( 편집<br>( 편집                                                                                                    | 신 매뉴 열      |

| 설정 사항 |     | 내용                                                          |       |      |  |  |
|-------|-----|-------------------------------------------------------------|-------|------|--|--|
| TOP   | 모델  | TOP 디스플레이와 프로세스를 확인하여 터치 모델을 선택합니다.                         |       |      |  |  |
| 외부 장치 | 제조사 | TOP와 연결할 외부 장치의 제조사를 선택합니다.<br>"MKP"를 선택 하십시오.              |       |      |  |  |
|       | PLC | TOP와 연결할 외부 장치를 선택 합니다.                                     |       |      |  |  |
|       |     | 모델                                                          | 인터페이스 | 프로토콜 |  |  |
|       |     | MKP VIC Series Computer Link MKP Protocol                   |       |      |  |  |
|       |     | 연결을 원하는 외부 장치가 시스템 구성 가능한 기종인지 1장의 시스템 구성에서 확인 하시기<br>바랍니다. |       |      |  |  |

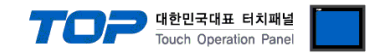

### 3. TOP 통신 설정

통신 설정은 TOP Design Studio 혹은 TOP 메인 메뉴에서 설정 가능 합니다. 통신 설정은 외부 장치와 동일하게 설정해야 합니다.

#### 3.1 TOP Design Studio 에서 통신 설정

#### (1) 통신 인터페이스 설정

■ [ 프로젝트 > 프로젝트 속성 > TOP 설정 ] → [ 프로젝트 옵션 > "HMI 설정 사용" 체크 > 편집 > 시리얼 ] - TOP 통신 인터페이스를 TOP Design Studio에서 설정합니다.

| 프로젝트 옵션                              |                                                                   |    |
|--------------------------------------|-------------------------------------------------------------------|----|
| HMI 변경                               | C 추가 111 PLC 변경 X PLC 삭제                                          |    |
| ▲ - TOP 설정<br>SYS : RD1520X          | 날짜 / 시간 동기화 화면 옵션                                                 |    |
| ▲ 🙀 COM1 (1)                         | │ 프로젝트 옵션 │ 외언 신완 │ 글로일 심금 옵션 │ 프로젝트 스타일 │ 스늘에커 │ PLC 버퍼 공기와<br>▲ | 1  |
| PLC1 : MKP VIC Series [              | ~ 주소 등록 문자셋                                                       |    |
| COM2 (0)<br>COM3 (0)<br>Ethernet (0) | 주소 입력 방식 🔟 : 자유 입력 ▼ 탄입 : Korea                                   | •  |
| FieldBus (0)                         | ~ 파티션 설정                                                          |    |
| USBDevice (0)                        | 로그: 192 🐳 (KByte) 남은 용량 <b>0</b> (KByte)                          |    |
|                                      | 알람: 192 🖉 (KByte)                                                 |    |
|                                      | 레시피: 61 🐺 (KByte)                                                 |    |
|                                      |                                                                   |    |
|                                      |                                                                   |    |
|                                      | 텍스트 & 폰트 설정                                                       |    |
|                                      | ♥ 시스템 폰트 안타알리아경 사용 (A) 비밀번호 [P]:                                  |    |
| :                                    | [ ] · · · · · · · · · · · · · · · · · ·                           | )  |
|                                      |                                                                   |    |
|                                      | · N:1 터치 제어권 관리 사용                                                |    |
|                                      | 인터락 주소EI: DPLC1 ▼ SET POINT                                       |    |
|                                      | 인터락 시간[]: 1 ♀ (분)                                                 |    |
|                                      | - 🔲 HMI 설정 사용                                                     |    |
|                                      | HMI 설정 옵션                                                         | 편집 |
|                                      | Project Setting                                                   |    |
|                                      | Project Name=NewProject<br>Start Mode=Menu                        |    |
|                                      | Start Screen No.=1                                                |    |
|                                      | Latch Set=0~0                                                     | -  |
|                                      | •                                                                 | 4  |
| III ►                                |                                                                   |    |
|                                      | 적용                                                                | 닫기 |

| 프로젝트     |       | 표 시리얼                                      |
|----------|-------|--------------------------------------------|
| 프로젝트 설정  | 교급 설정 | 시리얼 포트 0001 -                              |
| 시스템      | 7     | 신호 레벨<br>◎ RS-232C ◎ RS-422(4) ◎ RS-485(2) |
| 보안       | 날짜/시간 | 비트/초: 9600 - 이더넷                           |
| 0 1000 0 |       | 데이터 비트: 8 -                                |
| 시간역      | HDMI  | 정지 비트: 1 🔹                                 |
| 곱선 상지    |       | 패리티 비트: 홑수 🔻                               |
| 전면 USB   | SD/CF | 흐름 제어: 꺼짐 🔹                                |
| 통신 장치    |       | 포트 지다 최소 전용                                |
|          |       |                                            |
| PLC      |       |                                            |

| TOD | 대한민국대표 터치패널           |
|-----|-----------------------|
|     | Touch Operation Panel |

| 항 목        | ТОР    | 외부 장치  | 비고 |  |
|------------|--------|--------|----|--|
| 신호 레벨 (포트) | RS-485 | RS-485 |    |  |
| 보우레이트      | 9600   |        |    |  |
| 데이터 비트     | 8      |        |    |  |
| 정지 비트      | 1      |        |    |  |
| 패리티 비트     | 홀수(C   | )DD)   |    |  |

※ 위의 설정 내용은 본 사에서 권장하는 <u>예제</u>입니다.

| 항 목    | 설 명                                       |
|--------|-------------------------------------------|
| 신호 레벨  | TOP — 외부 장치 간 시리얼 통신 방식을 선택합니다.           |
| 보우레이트  | TOP — 외부 장치 간 시리얼 통신 속도를 선택합니다.           |
| 데이터 비트 | TOP — 외부 장치 간 시리얼 통신 데이터 비트를 선택합니다.       |
| 정지 비트  | TOP — 외부 장치 간 시리얼 통신 정지 비트를 선택합니다.        |
| 패리티 비트 | TOP — 외부 장치 간 시리얼 통신 패리티 비트 확인 방식을 선택합니다. |

#### (2) 통신 옵션 설정

■ [ 프로젝트 > 프로젝트 속성 > PLC 설정 > COM > PLC1: Computer Link]

통신 드라이버의 옵션을 TOP Design Studio에서 설정합니다.

| 프로젝트 옵션                                                                                                    |                                                                                                    | x |
|----------------------------------------------------------------------------------------------------|----------------------------------------------------------------------------------------------------|---|
| HMI 변경 💓 PLC                                                                                                    | C 추가 111 PLC 변경 🔀 PLC 삭제                                                                                                    |   |
| TOP 설정     SYS : TOPX: (500X)     SYS : TOPX: (500X)     QC: 43     COV: (1)     COV: (1)     COV: (1)     COV: (1)     Ethernet: (0)     USEDevice (0)     USEDevice (0) | PLC 설정       별칭:       PLC1         인터페이스:       Computer Link       ▼         프로토콜:       IMO Protocol       ▼         문자열 저장 모드:       Frst LH L       변경         여산 조건:       ▲       ●         별경 조건:       ■       ●         별경 조건:       ■       ●         별경 조건:       ■       ●         ●       조건       ●          ●       ●       ●         SendWat (ms)       ●       ●         Station Num       ●       ● |   |
|                                                                                                    | 적용 닫기                                                                                                    |   |

| 항 목           | 설 정                                          | 비고               |
|---------------|----------------------------------------------|------------------|
| 인터페이스         | TOP — 외부 장치 간 통신 인터페이스를 설정합니다.               | <u>"2. 외부 장치</u> |
| 프로토콜          | TOP — 외부 장치 간 통신 프로토콜을 설정합니다.                | <u> 선택" 참고</u>   |
| TimeOut (ms)  | TOP가 외부 장치로부터 응답을 기다리는 시간을 설정합니다.            |                  |
| SendWait (ms) | TOP가 외부 장치로부터 응답 수신 후 다음 명령어 요청 전송 간에 대기 시간을 |                  |
|               | 설정합니다.                                       |                  |
| Station Num   | Station Num를 입력합니다.                          |                  |

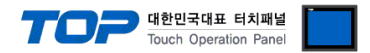

#### 3.2 TOP 에서 통신 설정

※ "3.1 TOP Design Studio 에서 통신 설정" 항목의 "HMI 설정 사용"을 체크 하지 않은 경우의 설정 방법입니다.

■ TOP 화면 상단을 터치하여 아래로 <u>드래그</u> 합니다. 팝업 창의 "EXIT"를 터치하여 메인 화면으로 이동합니다.

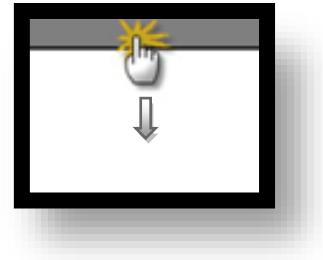

- (1) 통신 인터페이스 설정
  - [메인 화면 > 제어판 > 시리얼 ]

|     | 프로젝트            |       | ≖ 시리얼                       | ×                  |   |
|-----|-----------------|-------|-----------------------------|--------------------|---|
| 실   | 프로젝트 설정         | 고급 설정 | 시리얼 포트                      | COM1 -             |   |
|     | 시스템             | 70    | - 신호 레벨<br>◎ RS-232C ◎ RS-4 | 422(4) 🔘 RS-485(2) |   |
| - 4 | 보안              | 날짜/시간 | 비트/초:                       | 9600 -             | E |
| VNC |                 |       | 데이터 비트:                     | 8 •                |   |
|     | 시리얼<br>옵션 장치    | HDMI  | 정지 비트:                      | 1 •                |   |
|     |                 |       | 패리티 비트:                     |                    |   |
|     | 전면 USB<br>통신 장치 | SD/CF | 흐름 제어:                      | 꺼짐 🔹               |   |
|     |                 |       | 포트 진단                       | 취소 적용              |   |
|     |                 |       |                             |                    |   |

#### 6

| 항 목        | ТОР    | 외부 장치  | 비고 |  |
|------------|--------|--------|----|--|
| 신호 레벨 (포트) | RS-485 | RS-485 |    |  |
| 보우레이트      | 9600   |        |    |  |
| 데이터 비트     | 8      |        |    |  |
| 정지 비트      | 1      |        |    |  |
| 패리티 비트     | 홀수 ((  | DDD)   |    |  |

※ 위의 설정 내용은 본 사에서 권장하는 설정 <u>예제</u>입니다.

| 항 목    | 설 명                                       |
|--------|-------------------------------------------|
| 신호 레벨  | TOP — 외부 장치 간 시리얼 통신 방식을 선택합니다.           |
| 보우레이트  | TOP — 외부 장치 간 시리얼 통신 속도를 선택합니다.           |
| 데이터 비트 | TOP — 외부 장치 간 시리얼 통신 데이터 비트를 선택합니다.       |
| 정지 비트  | TOP — 외부 장치 간 시리얼 통신 정지 비트를 선택합니다.        |
| 패리티 비트 | TOP — 외부 장치 간 시리얼 통신 패리티 비트 확인 방식을 선택합니다. |

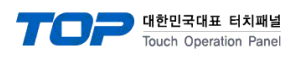

(2) 통신 옵션 설정

■ [ 메인 화면 > 제어판 > PLC ]

|         | 제어판<br>프로젝트                                                    | ■ 시리얼                                                                                  | X                                                       |                                                                                             | 22 |
|---------|----------------------------------------------------------------|----------------------------------------------------------------------------------------|---------------------------------------------------------|---------------------------------------------------------------------------------------------|----|
| YNC # 0 | 프로젝트 설정 고:<br>시스템<br>보안 날?<br>Al리열<br>옵션 장치<br>전면 USB<br>통신 장치 | 시리얼 포트<br>신호 레벨<br>● RS-232C ● RS-4<br>비트/초:<br>데이터 비트:<br>정지 비트:<br>패리티 비트:<br>흐름 제어: | COM1<br>C22(4)  RS-485(2)<br>9600<br>8<br>1<br>볼수<br>꺼짐 | 1<br>1<br>1<br>1<br>1<br>1<br>1<br>1<br>1<br>1<br>1<br>1<br>1<br>1<br>1<br>1<br>1<br>1<br>1 |    |
|         |                                                                | 포트 진단                                                                                  | 취소 적용                                                   |                                                                                             |    |

| 항 목           | 설 정                                          | 비고               |
|---------------|----------------------------------------------|------------------|
| 인터페이스         | TOP — 외부 장치 간 통신 인터페이스를 설정합니다.               | <u>"2. 외부 장치</u> |
| 프로토콜          | TOP — 외부 장치 간 통신 프로토콜을 설정합니다.                | <u>선택" 참고</u>    |
| TimeOut (ms)  | TOP가 외부 장치로부터 응답을 기다리는 시간을 설정합니다.            |                  |
| SendWait (ms) | TOP가 외부 장치로부터 응답 수신 후 다음 명령어 요청 전송 간에 대기 시간을 |                  |
|               | 설정합니다.                                       |                  |
| Station Num   | Station Num를 입력합니다.                          |                  |

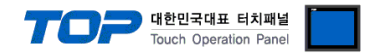

#### 3.3 통신 진단

■ TOP - 외부 장치 간 인터페이스 설정 상태를 확인
 - TOP 화면 상단을 터치하여 아래로 <u>드래그</u>. 팝업 창의 "EXIT"를 터치하여 메인 화면으로 이동한다
 - [ 제어판 > 시리얼 ] 에서 사용 하고자 하는 COM 포트 설정이 외부 장치의 설정 내용과 같은지 확인한다

■ 포트 통신 이상 유무 진단

- [제어판 > PLC]에서 "통신 진단"을 터치한다.

- 화면 상에 Diagnostics 다이얼로그 박스가 팝업 되며 진단 상태를 판단한다.

| ОК             | 통신 설정 정상                                                |
|----------------|---------------------------------------------------------|
| Time Out Error | 통신 설정 비정상                                               |
|                | - 케이블 및 TOP, 외부 장치의 설정 상태 확인한다.( <b>참조 : 통신 진단 시트 )</b> |

#### ■ 통신 진단 시트

- 외부 단말기와 통신 연결에 문제가 있을 경우 아래 시트의 설정 내용을 확인 바랍니다.

| 항목     | 내용             |         | 확인 |    | 참 고                    |
|--------|----------------|---------|----|----|------------------------|
| 시스템 구성 | 시스템 연결 방법      |         | OK | NG | 1 시스테 그서               |
|        | 접속 케이블 명칭      |         | OK | NG | <u>1. 시스템 구영</u>       |
| ТОР    | 버전 정보          |         | OK | NG |                        |
|        | 사용 포트          |         | OK | NG |                        |
|        | 드라이버 명칭        |         | OK | NG |                        |
|        | 기타 세부 설정 사항    |         | OK | NG |                        |
|        | 상대 국번          | 프로젝트 설정 | OK | NG | <u>2. 외부 장치 선택</u>     |
|        |                | 통신 진단   | OK | NG | <u>3. 통신 설정</u>        |
|        | 시리얼 파라미터       | 전송 속도   | OK | NG |                        |
|        |                | 데이터 비트  | OK | NG |                        |
|        |                | 정지 비트   | OK | NG |                        |
|        |                | 패리티 비트  | OK | NG |                        |
| 외부 장치  | CPU 명칭         |         | OK | NG |                        |
|        | 통신 포트 명칭(모듈 명) |         | OK | NG |                        |
|        | 프로토콜(모드)       |         | OK | NG |                        |
|        | 설정 국번          |         | OK | NG |                        |
|        | 기타 세부 설정 사항    |         | OK | NG | <u>4. 외부 장치 설정</u>     |
|        | 시리얼 파라미터       | 전송 속도   | OK | NG |                        |
|        |                | 데이터 비트  | OK | NG |                        |
|        |                | 정지 비트   | OK | NG |                        |
|        |                | 패리티 비트  | OK | NG |                        |
|        | 어드레스 범위 확인     |         |    |    | <u>6. 지원 어드레스</u>      |
|        |                |         | OK | NG | (자세한 내용은 PLC 제조사의 매뉴얼을 |
|        |                |         |    |    | 참고 하시기 바랍니다.)          |

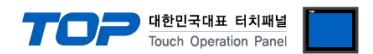

## 4. 외부 장치 설정

제조사의 사용자 매뉴얼을 참고하여 외부 장치의 통신 설정을 TOP의 설정 내용과 동일하게 설정하십시오.

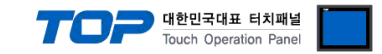

### 5. 케이블 표

본 Chapter는 TOP와 해당 기기 간 정상 통신을 위한 케이블 다이어그램을 소개 합니다.

#### 5.1 케이블 표 1

#### ■ RS-485 (연결)

(A)TOP COM 포트(9핀)

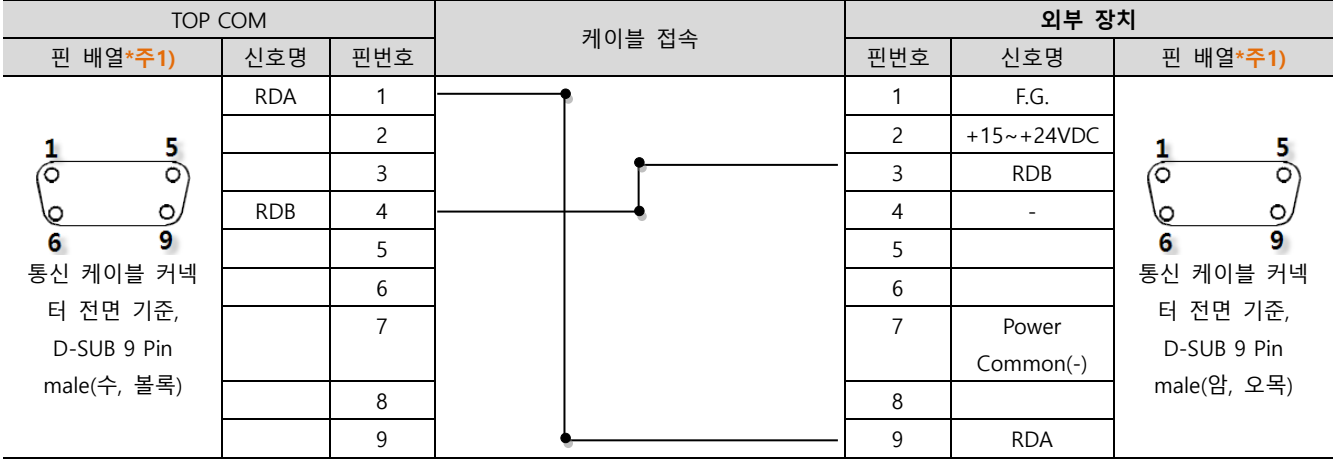

\*주1) 핀 배열은 케이블 접속 커넥터의 접속면에서 본 것 입니다.

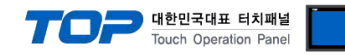

## 6. 지원 어드레스

#### TOP에서 사용 가능한 디바이스는 아래와 같습니다.

CPU 모듈 시리즈/타입에 따라 디바이스 범위(어드레스) 차이가 있을 수 있습니다. TOP 시리즈는 외부 장치 시리즈가 사용하는 최대 어드레스 범위를 지원합니다. 사용하고자 하는 장치가 지원하는 어드레스 범위를 벗어 나지 않도록 각 CPU 모듈 사용자 매뉴얼을 참조/주의 하십시오.

| Device                         | Bit Address                 | Word Address  | Remarks |
|--------------------------------|-----------------------------|---------------|---------|
| SET POINT                      | -                           | SET POINT     | 32bit   |
| FLOW                           | -                           | FLOW          | 32bit   |
| READING ERROR                  | -                           | READING ERROR | 32bit   |
| DEVICE ID                      | -                           | DEVICE ID     |         |
| M NAME (MODEL NAME)            | -                           | M NAME        |         |
| FW REV ( FIRMWARE REVISION)    | -                           | FW RE         |         |
| HW REV (HARDWARE REVISION)     | -                           | HW REV        |         |
| SERIAL                         | -                           | SERIAL        |         |
| BAND RATE                      | -                           | BAND RATE     |         |
| g name (gas name)              | -                           | g name        |         |
| FULL SCALE                     | -                           | FULL SCALE    | 32bit   |
| FLOW UNIT                      | -                           | FLOW UNIT     |         |
| READ INT (READ INTEGERATION)   | -                           | READ INT      | 32bit   |
| RESET INT (RESET INTEGERATION) | -                           | RESET INT     | 32bit   |
| MFC STATUS                     | MFC STATUS 0 ~ MFC STATUS 7 | -             |         |